## [たんぎんダイレクトインターネットバンキング] 各種お取引方法 (スマートフォンご利用のお客様)

## 振込・振替

たんぎんダイレクトのサービス利用口座としてご登録いただいている口座から、ご指定の口座へ資金移動ができます。

#### □<mark>手順1</mark>「振込・振替」 をタップ

たんぎんダイレクトメニュー画面の「振込・振替」 ボタンを タップしてください。

### ・0た5)種 登務メールアドレス 前回ウイン日時 10279上 283メールアドレス 前回ウイン日時 tars@inglin.cs.jp 2012年9月4日 17:00:00 What's Xeer 残高照会 残高照会 入出金明細照会 境込・振替 ワンタイム パスワード申請 PCサイトゥ,

#### 手順2 引落口座を選択

引落口座選択画面が表示されます。引落口座を選択し、「口 座決定」 ボタンをタップしてください。

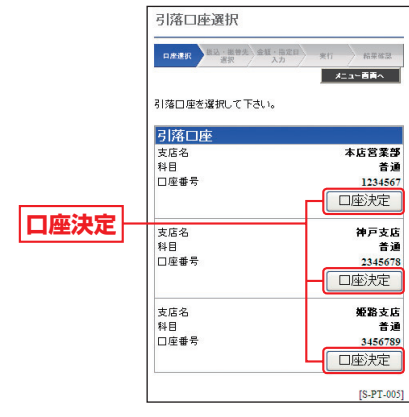

#### 手順3 振込・振替方法を選択 振込・振替先画面が表示されます。 ①振替先(ご本人口座)一覧 振込·振替 から振替を行う場合 CRRR BZ BBS 事前にお申込みいただいた 指決・指替先を選択して下さい。 引落口座 本店営業部 普通 1234567 ご本人口座へ振替を行うこ とができます。 振替先(ご本人口座)ー 专庄名 「振替先(ご本人口座)一覧」 預金種目 口座番号 から振替先を選択後、「口座 ① 支店名 決定 ボタンをタップして 預金種目 口座番号 ください。 ⇒手順5 (P60)へ 振込先(事前登録口座)-受取人番号 全融機關名

②振込先(事前登録口座)ー 覧から振込を行う場合 事前に書面にて登録いただいた振込先への振込を行うことができます。 「振込先(事前登録口座)ー 覧」から入金先を選択後、「口座決定」ボタンをタップしてください。

③振込先(お客様登録口座) 一覧から振込を行う場合

⇒手順5 (P60)へ

 画面より登録した振込先への 振込を行うことができます。
 「振込先(お客様登録口座)
 一覧」から入金先を選択後、
 「口座決定」ボタンをタップ してください。
 ⇒手順5(P60)へ

④お取引の都度、振込先を指 定して振込を行う場合

「他口座への振込」 ボタンを タップしてください。 ⇒手順4-1 (P59) へ

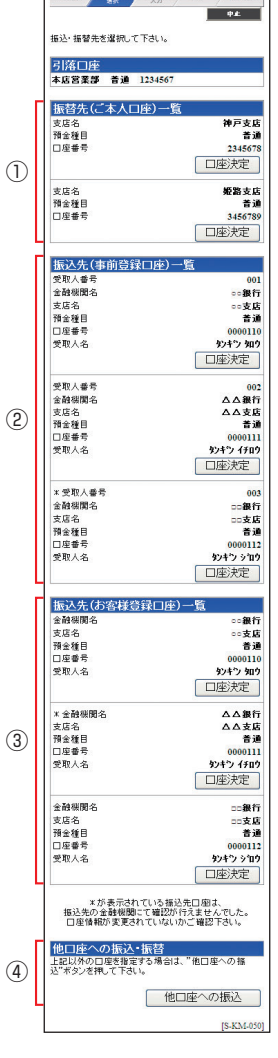

トフォンご利用

のお客様

## 【たんぎんダイレクトインターネットバンキング】 各種お取引方法 (スマートフォンご利用のお客様)

#### 手順4-1 入金先金融機関を選択

当行の口座へ振込をする場合は、「当行の口座へ」ボタンを タップしてください。

他行の口座へ振込をする場合は、入金先の金融機関の種類、 金融機関名の最初の文字(半角カナ1~3文字)を入力し

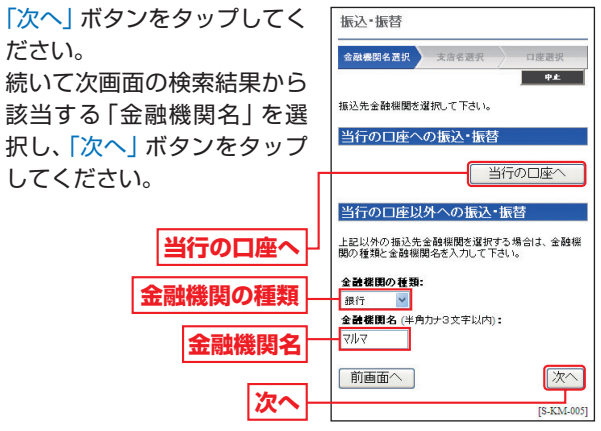

### 手順4-2 入金先の「支店名」を選択

入金先支店名の最初の文字(半角カナ1~3文字)を入力 し、「次へ」ボタンをタップしてください。

続いて次画面の検索結果から該当する 「支店名」 を選択し、 [次へ] ボタンをタップしてください。

手順4-3 入金先の「口座番号」「受取人名」を入力 「金融機関名 | と 「支店名 | が表示されますので、「振込・振

振入•振替

振込・振替先口座情報を入力して下さい。

口座選択

中止

替先預金種目 | を選択し、「振 込·振替先口座番号|「受取人 名」(半角カナ)を入力して、 「次へ」 ボタンをタップしてく ださい。

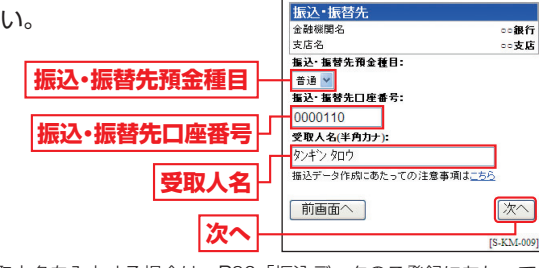

※受取人名を入力する場合は、P86「振込データのご登録にあたって」 をご覧ください。

#### 入金先の口座確認機能について =

- ●入金先の口座確認機能とは、入金先として指定した口座の内容(ロ 座の有無・口座名義等)を確認する機能です。
- ●平日の8:00~21:00、土・日・祝日(1月2日・3日、5月3日~5日 を除く)・12月31日の9:00~17:00は受取人名の入力は不要です (受取人名入力欄を表示しません)。上記以外の時間帯は受取人名入 力欄を表示しますのでご入力をお願いします。
  - ※一部の金融機関については、上記時間帯であっても、受取人名が確認でき ません。該当金融機関の場合は、その旨のメッセージを表示しますので、 受取人名の入力をお願いします。
- ●入金先口座確認が行えない時間帯の場合、「ただ今、振込・振替先口 座の確認を行うことができません。」とメッセージが表示されます。 入金先口座を十分にご確認のうえお取引を続行されるか、入金先 口座確認が行える時間帯に改めてお取引ください。
- ●入金先が存在しない場合は、次画面で口座誤り画面が表示されま す。ご指定の入金先をご確認のうえ、再度お取引ください。
- ●振込・振替先一覧の選択欄に、「\* | が表示されている入金先口座 は、入金先の金融機関にて確認することのできない口座です。ロ 座情報が変更されていないかご確認ください。

#### 🕂 ご確認ください

入金先の「預金種目」「口座番号」「受取人名」が相違していると、 振込できない場合があります。 その場合、お取引支店窓口で書面での組戻し手続が必要になるこ とがあります (振込手数料の他に組戻し手数料等を申し受ける場 合があります)ので、入力内容については十分にご確認願います。

#### 手順5 「振込・振替金額」「指定日」 を入力

振込·振替(金額·指定日入力) 振込•振替 画面で、「振込·振替金額|「指定 日度選択 教法・影教会 金観・協定日 満期 Ф£ 日 を入力し、「次へ」 ボタンを 引落口座 タップしてください。 本店営業部 普通 1234567 振込·振替先口座 金融機關名 - 銀行 支店名 ◎◎支店 普通 0000110 預余續日 口座番号 受取人名 シャキツ 知り 振込·振替余额: 振込・振替金額 30000 指定日・ 9月6日 振込依頼人名 指定日 ご依頼人名名口座名義以外に変更されたい場合(外)マ 200-や/マ>205-205>//は、半角20年以内でご入力下さい。 変更不要の場合は、空白のままでお進み下さい。 ※同一店内のご本人名義への振込の場合は変更できま せんのでご注意下さい。 振込・振替金額を半角で入力して、指定日を選択した上 で" ふへ" ボタンを押して下さい。 次へ 前画面へ 次へ [S-KM-002]

(スマートフォンご利用のお客様

## 【たんぎんダイレクトインターネットバンキング】 各種お取引方法 (スマートフォンご利用のお客様)

振入•振替

引落口座

口度運択 単品・服管先 会種・指定日 末日

実行

本店営業部 普通 1234561

₽£.

マルマル銀行

7878支座

普通

0000110

¥30.000

¥30.525

9868

0905001

¥525

タンキツ 知り

#### - 手順6 振込・振替実行

振込・振替 (実行) 画面で内容の 確認後、「確認用パスワード」を 入力し、「実行」ボタンをタップ してください。

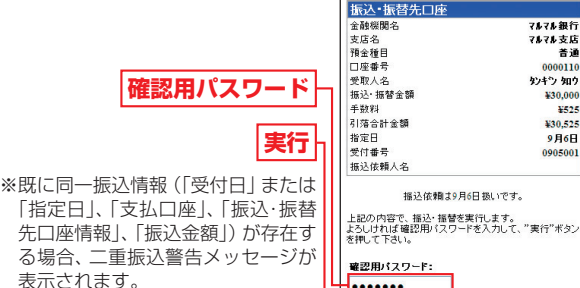

表示されます。 ご確認のうえ、お取引を継続する場 合は、「確認 | のチェックボックスを 選択してください。

最後に振込・振替(結果確認)画面が表示されますので、内容 を確認後、「メニュー画面へ」 ボタンをタップしてください。

※「残高照会」ボタンをタップすると、引落口座の残高を照会できます。 ※「次の振込・振替」ボタンをタップすると、同一の引落口座で、続けて

#### 振込・振替を実施することができます。

#### ⚠ ご確認ください

たんぎんダイレクトでの当日扱いの振込受付時限は平日15:00、 振替受付時限は平日21:00です。 ただし当座預金への振替は平日15:00までです。 上記時刻を過ぎますと、翌営業日以降のお取り扱いになります

のでご注意ください。

## 振込先の登録 振込・振替実行後の振込・振替(結果確認)画面で「登録」 ボ

タンをタップし、内容を確認後、「確認用パスワード」を入 力して、「実行」ボタンをタップしてください。

- (1) 今回の入金先がはじめて振込をする先の場合 → 「振込先口座」として登録されます。 (2) 既に振込先口座として登録されている場合
  - →今回のお取引の内容で振込先口座情報が更新されます。

※入金先は、最大30件まで登録が可能なので定期的に振込する先につ いては登録すると便利です。

# 🚇 ワンタイムパスワード利用解除

ワンタイムパスワードアプリをダウンロードしたスマート フォンを機種変更する場合は、変更前に、ご自身でワンタ イムパスワード利用解除が必要です。お忘れになった場合 は、たんぎんダイレクトへのログインができなくなり、改 めてのご利用には、当行所定の書面にて手続きが必要とな ります。

#### 手順1 「ワンタイムパスワード申請」をタップ

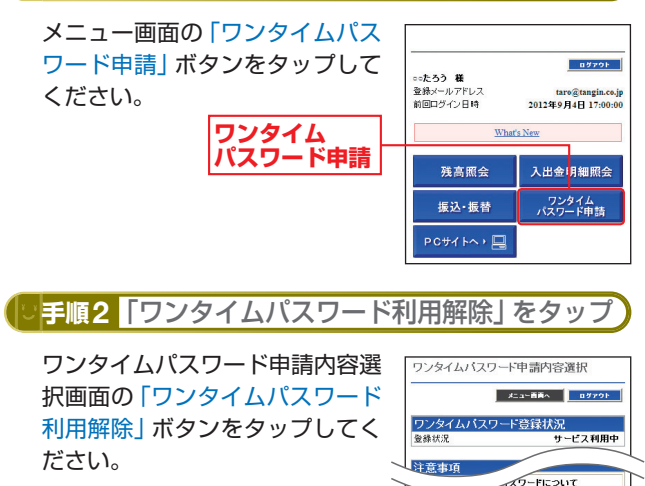

ワンタイム パスワード利用解除

手順3 「確認用パスワード」を入力 よろしければ、「確認用パスワー ワンタイムバスワード利用解除 ド」を入力し「実行」ボタンをタッ

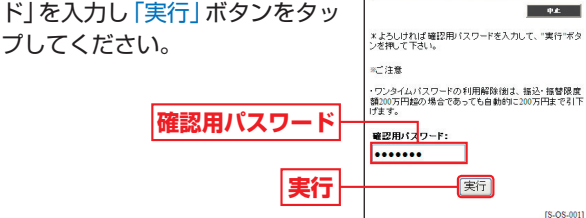

ワンタイム パスワード利用解除

ワンタイムパスワード利用解除(結果)画面が表示されま すので、内容を確認後、「メニュー画面へ」 ボタンをタップ してください。

[S-OP-001]

3

ン オ

ンご利用のお客様